## Laste ned musescorefil fra Notearkivet til telefon/nettbrett:

- 1. Fra telefonen eller nettbrettet ditt, gå i en nettleser og hent opp hjemmesiden singairs.no og gå til Notearkivet.
- Hent opp aktuell sang og trykk på .mscz-fila og trykk last ned. Den laster seg da ned til filarkivet på enheten din (på iPhone/iPad heter appen Filer).
- 3. Gå deretter inn i MuseScore-appen, og i My Library, velg Songbook (nederst) under overskriften Available offline.
- 4. Trykk deretter på +tegnet som står øverst til høyre, så kommer du inn i filarkivet ditt, hvor fila du lastet ned fra Notearkivet nå har lagt seg, f.eks. i mappen Downloads/Nedlastinger. Har du også en mappe der som feks heter Nylige, finner du den øverst.
- 5. Trykk på fila, så legger den seg inn nettopp i Songbookområdet ditt i MuseScore-appen og kan avspilles på vanlig måte.